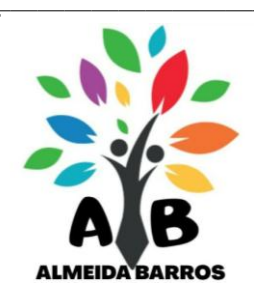

**INFORMÁTICA 6º ANO** 

Semana 21°

Professora: Adriana Soares Aluno(a)\_\_\_\_\_

1 – Renomear Pasta na Área de Trabalho do Windows

1) Clicar em cima da pasta criada com o botão desativado do mouse para abrir o menu rápido.

2) Ao clicar, irá ativar várias opções referentes a esta pasta.

3) Clique em cima da opção Renomear

Pronto basta dar um nome a esta pasta.

## 2- EXCLUIR PASTA

1) Clicar em cima da pasta criada com o botão desativado do mouse para ativar o menu rápido.

2) Ao clicar, irá ativar várias opções referentes a esta pasta.

3)Clique em cima da opção EXCLUIR O Sistema Windows irá lhe questionar se deseja realmente jogá-la para a lixeira.

4) Clicar em cima da opção SIM.

Pronto sua pasta foi removida para a lixeira.

Leia e responda da página 68 à 71 (Foto abaixo para quem não tem apostila)

#### Histórico

Em 1969, a ARPA, uma agência do departamento de defesa dos EUA, responsável por projetos, construiu uma rede experimental de computadores chamada de ARPAnet. Composta de quatro computadores, tinha como finalidade unir pesquisadores militares e universitários permitindo que os recursos de seus computadores fossem compartilhados.

A ideia foi boa e, em 1972, mais de 50 universidades e instituições militares já possuíam conexões. A principal função do projeto inicial da internet era de proteger os arquivos do Governo em caso de uma guerra nuclear.

# Descreva com suas palavras como é a internet?

#### Como é a internet

Uma das principais características da internet é não possuir um dono que organize toda essa troca de informações. Existem associações e grupos que se dedicam para suportar, ratificar padrões e resolver questões operacionais, visando promover os objetivos da internet.

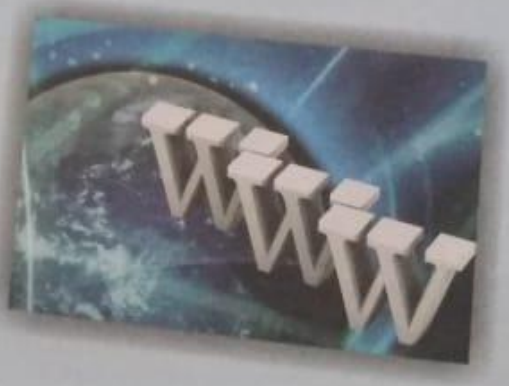

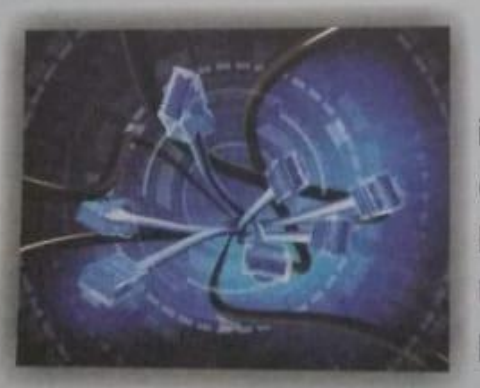

A internet chegou ao Brasil em 1988, por iniciativa da comunidade acadêmica de São Paulo (FAPESP – Fundação de Amparo à Pesquisa do Estado de São Paulo) e Rio de Janeiro (UFRJ – Universidade Federal do Rio de Janeiro e LNCC – Laboratório Nacional de Computação Científica).

Internet

.....

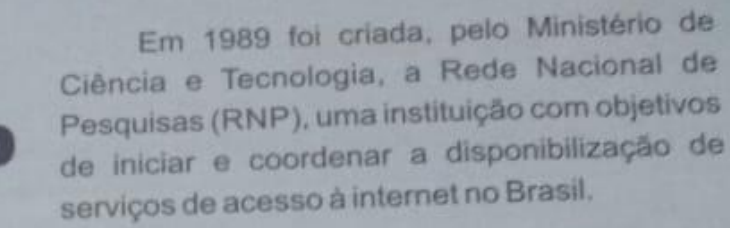

A internet é organizada pelo Comitê Gestor da Internet (CGI), composto por membros dos Ministérios da Ciência e Tecnologia, das Comunicações e representantes de instituições comerciais e acadêmicas e tem como objetivo a coordenação da implantação do acesso à internet no Brasil.

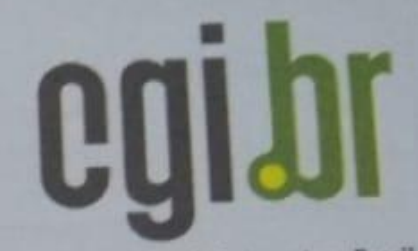

Comité Gestor da Internet no Brasil

### O uso da internet no Brasil

O número de brasileiros que acessam a internet cresce a cada dia, tendo como grande influência o uso dos smartphones, que facilitam a conexão com a internet em diferentes lugares. Observe no gráfico abaixo as atividades mais realizadas através da internet.

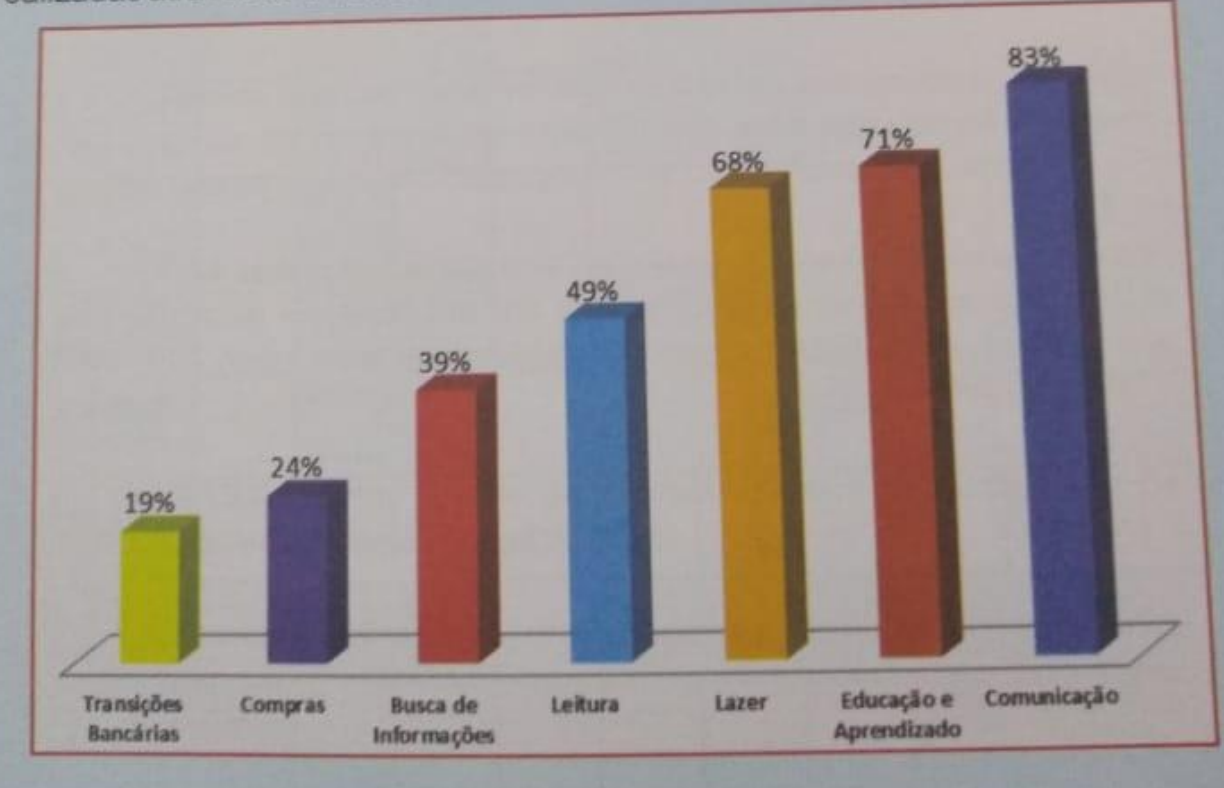

Internet

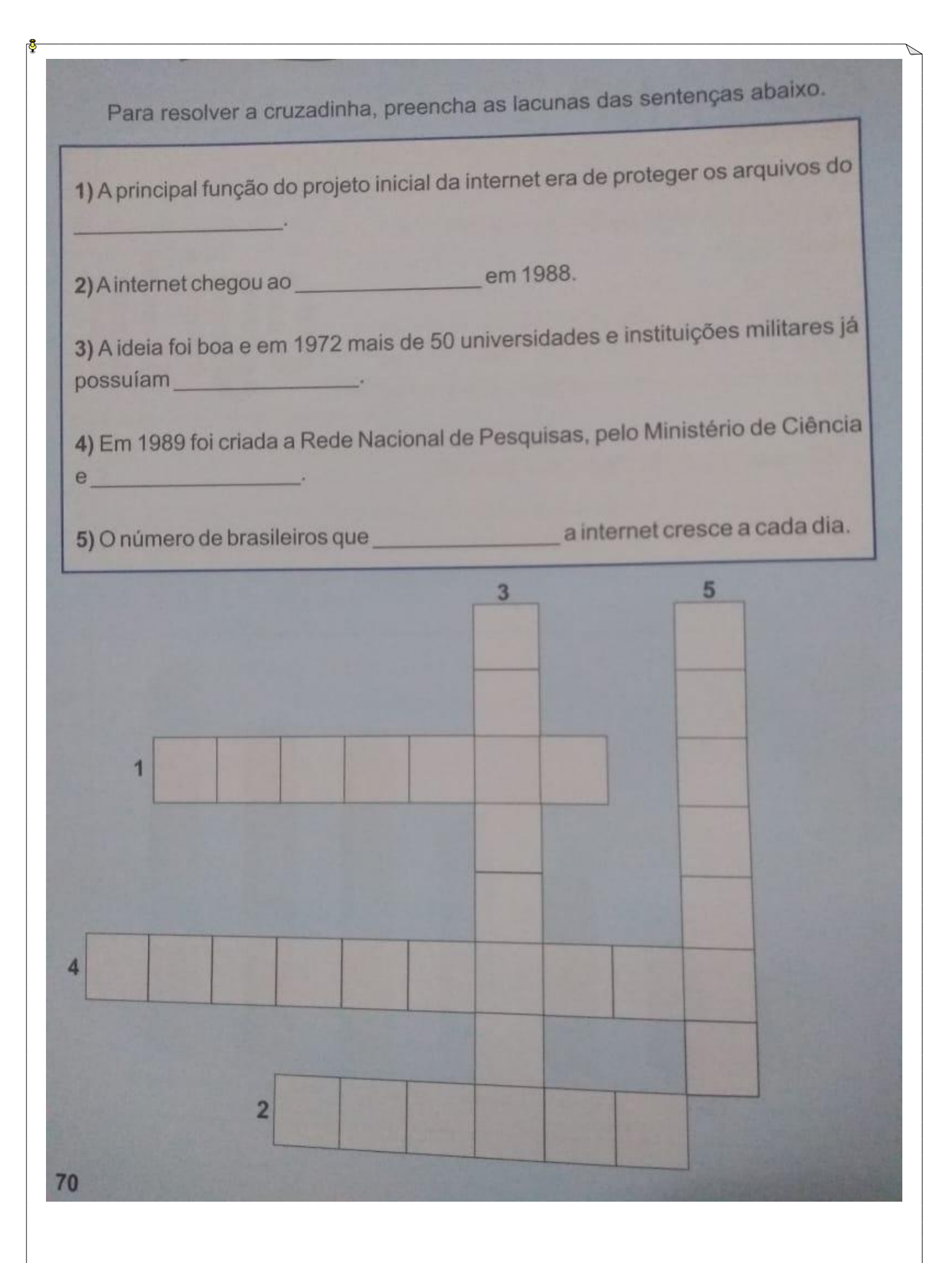

Nas sentenças abaixo, coloque V para verdadeiro e F para falso.

()AARPA, uma agência responsável por projetos dos EUA, construiu uma rede experimental de computadores chamada ARPANET. Esse experimento se deu em 1988, quando a internet estava chegando ao Brasil.

( ) Descrevendo a ARPAnet pode-se dizer o seguinte: a finalidade era unir pesquisadores militares e universitários permitindo que os recursos de seus computadores fossem compartilhados, através da iniciativa da comunidade acadêmica de São Paulo, a FAPESP.

( )AARPAnet, composta por quatro computadores, foi um projeto que deu certo, pois em 1972, mais de cinquenta universidades e instituições militares já possuíam conexões.

( ) Preocupado com uma guerra nuclear, o governo americano viu no projeto inicial da internet, como principal função, a proteção dos arquivos do governo.

( ) Para se falar das características da internet, cita-se como principal o fato dela não ter um dono que organize toda essa troca de informações, apenas grupos que se dedicam a promover os objetivos da internet.

( ) O Ministério da Ciência e da Tecnologia criou a RNP (Rede Nacional de Pesquisas) em 1989, um ano após a chegada da internet no Brasil. A RNP foi criada para impossibilitar a disponibilização de serviços de internet.

( ) O CGI (Comitê Gestor da Internet) objetiva a coordenação da implantação do acesso à internet no Brasil.

 O número de brasileiros que acessam a internet cresce a cada dia.
Segundo o gráfico, a atividade que possui maior porcentagem é a busca por informações.

tividade

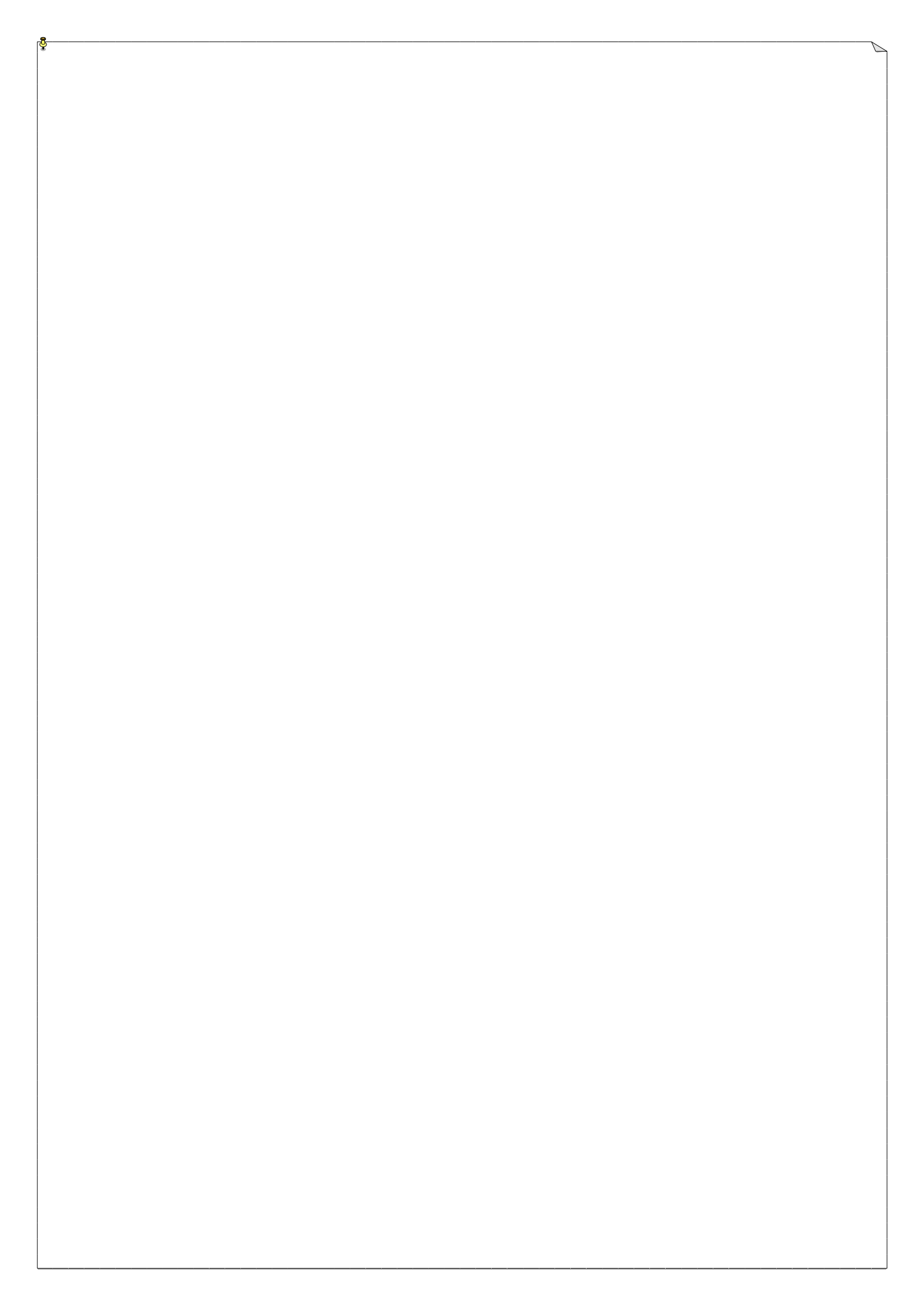